## CRS Clemson Receipting System

ELECTRONIC RECEIPTING SYSTEM\*\*\*\*This system replaces the paper receipt books. Receipt books may still be used when access to a computer is not available.

Employees may log in using their CU user name and password at:

https://receipts.app.clemson.edu/

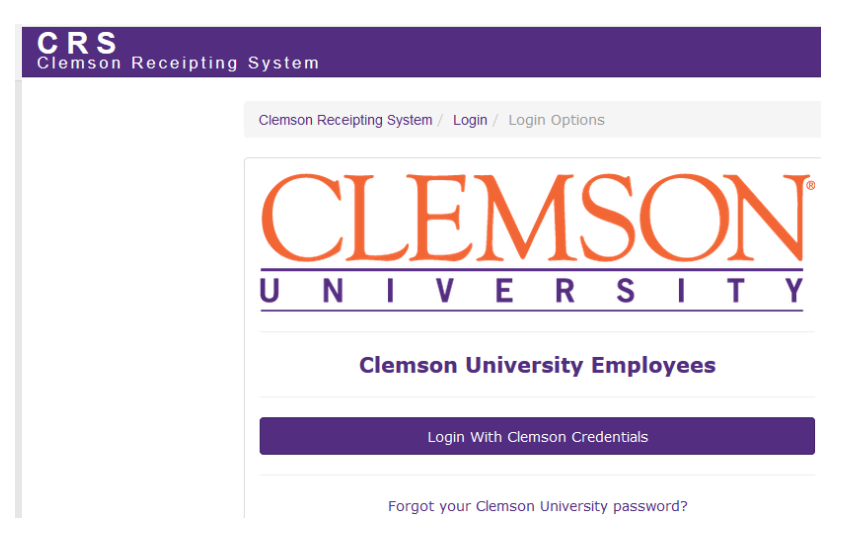

After logging in you will see the below with the options: Issue Receipts & View Reports. The Void Receipts option will only be visible if you have authorization to void receipts.

| <b>CRS</b><br>Clemson Receipting | System      | Issue Receipts        | Void Receipts | View Reports |
|----------------------------------|-------------|-----------------------|---------------|--------------|
|                                  | Clemson Re  | ceipting System / Das | hboard        |              |
|                                  | Issue Recei | pts View Reports      | 5             |              |

Click on your desired function: Issue Receipts or View Reports

|                 | Issue Receipt            |                           |
|-----------------|--------------------------|---------------------------|
|                 | Receipt Type O In-Person | Payment O Mail-In Payment |
| Issue Receipts: | Submit Reset             |                           |

Select In person payment or mail in payment

Complete all fields marked required. Please note that Customer name (individual) or Company (Business) name are required. This means that one of the fields must be filled in, **not both**. If your customer requests that a copy of the receipt be emailed to them, you should enter the email address for the customer in the box "customer Email", the option to email will auto populate at the bottom of the receipt and you should click in the box email to customer. You also have the option to mail a copy of the receipt to yourself and to print a copy of the receipt for the customer by selecting the desired box.

Payment Details: Enter information to describe what the payment is for. Examples: Invoice number, Conference Registration (Conference name), T-shirt sale, Soil sample. For security purposes, do NOT enter credit card numbers.

Click submit after you have entered all the required information for the receipt. Your receipt will be in sequential order with your department number first. Example: 5314-1, 5314-2, 5314-3 etc......

### \*\*\*\*WARNING: IF SUBMIT IS CLICKED MORE THAN ONCE RECEIPT MAY BE DUPLICATED\*\*\*\*

| epartment Number   | (required)      | Receipt Amount      | (required) |
|--------------------|-----------------|---------------------|------------|
| ustomer First Name | Custo           | omer Last Name      | 7          |
|                    |                 | (required) OR       |            |
| ompany             |                 |                     | -          |
| ustomer Email      |                 |                     |            |
| ment Type          | ~ (requi        | red)                |            |
|                    | d - Do not ente | credit card numbers |            |
|                    | bo not chite    | create cara numbers |            |
|                    |                 |                     |            |
|                    |                 |                     |            |
|                    |                 |                     |            |

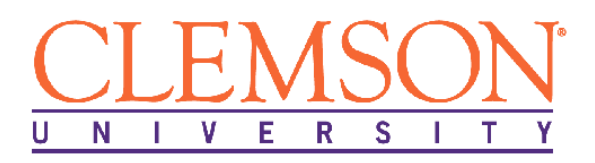

Thank you for your payment!

#### Your Clemson University Receipt

Receipt Number: 5314-1 Paid To Department: 5314 Cash and Treasury Services Customer Name: Sarah Paid With: Check 1115 Receipt Amount: \$25.18 Payment Details: Dept Petty Cash advance QB 1553 partial payment

#### **View Reports**

To search for previous receipts, click View Reports

| Receipt Type O In-Person Payments O Mail-In Payments O All Receipts     Department Number Receipt Amount Check Number Payment Type     First Name Last Name Company     Receipt Range | Receipt Type O In-Person Payments O Mall-In Payments O All Receipts     Report Filters   Department Number Receipt Amount   Check Number Payment Type     First Name   Last Name     Company     Receipt Range   Start Receipt Number   End Receipt Number     O Year to Date     O Month to Date   O Year to Date     O Month to Date     O Today                                                                                                    | Receipt Report       |                             |                        |                |     |
|----------------------------------------------------------------------------------------------------|----------------------------------------------------------------------------------------------------|----------------------|-----------------------------|------------------------|----------------|-----|
| Receipt Filters       Department Number     Receipt Amount       Check Number     Payment Type       First Name     Company                                                           | Report Filters   Department Number   Receipt Amount   Check Number   Payment Type     First Name   Last Name   Company     Receipt Range   Start Receipt Number   End Receipt Number     O Year to Date   O Month to Date   O Today     End Date                                                                                                    | Receipt Type O In-Pe | rson Payments 🛛 🔿 Mail-In F | ayments O All Receipts |                | Dow |
| Department Number     Receipt Amount     Check Number     Payment Type       First Name     Last Name     Company                                                                     | Department Number Receipt Amount Check Number Payment Type   First Name   Last Name Company   Receipt Range   Start Receipt Number End Receipt Number   O Year to Date O Month to Date O Today   Start Date Ind Date                                                                                                    | Report Filters       |                             |                        |                |     |
| First Name     Last Name       Company                                                                                                    | First Name Last Name     Company     Receipt Range     Start Receipt Number   End Receipt Number   End Receipt Number     O Year to Date     O Month to Date     O Today     Image: Start Date     Image: Start Date <td>Department Number</td> <td>Receipt Amount</td> <td>Check Number</td> <td>Payment Type ~</td> <td></td> | Department Number    | Receipt Amount              | Check Number           | Payment Type ~ |     |
| Receipt Range                                                                                                    | Receipt Range         Start Receipt Number         End Receipt Number         Report Date         O Year to Date       O Today         Image: Start Date       Image: End Date                                                                                                    | First Name           | Last Name                   | Company                |                |     |
|                                                                                                    | Start Receipt Number End Receipt Number     Report Date     O Year to Date     O Month to Date     O Today     Image: Start Date     End Date                                                                                                    | Receipt Range        |                             |                        |                |     |
| Start Receipt Number End Receipt Number                                                                                                    | Report Date O Year to Date O Month to Date O Today  Start Date End Date                                                                                                    | Start Receipt Number | End Receipt Number          |                        |                |     |
|                                                                                                    |                                                                                                    | Start Date           | End Date                    |                        |                |     |
| Start Date                                                                                                    |                                                                                                    | Start Date           |                             |                        |                |     |
| Start Date     O Month to Date     O Hoday       Image: Start Date     Image: Start Date                                                                                              |                                                                                                    |                      |                             |                        |                | Res |

You may search "All Receipts" by clicking "All Receipts", then click on the Search button. Your results may be downloaded to an excel spreadsheet by clicking "Download" in the top right corner. You also have the option to search for a specific receipt by selecting any of the below filters and entering your search by detail.....

| Department Number                     |
|---------------------------------------|
| Receipt Amount                        |
| Check Number                          |
| Payment Type                          |
| Name – for Individual or Company Name |
| Receipt Numbers**                     |
| By Date(s)                            |

\*\*If searching by receipt number, you will need to enter the Department number in the Department Field and the sequential number in the number field How to Void a Receipt (option only visible for use by a Supervisor)

\*\*\*Supervisors must login to the CR System initially in order to be given access to void receipts. Log in to the system and then send an email to Gail Winchester at <u>gailg@clemson.edu</u> requesting access to void receipts. After access has been granted, you will see the option "Void Receipts"

Click on "Void Receipts"

| mson Receiptin                                                             | g System <sup>I</sup> | Issue Receipts | Void Receipts  | View Reports |
|----------------------------------------------------------------------------|-----------------------|----------------|----------------|--------------|
|                                                                            |                       |                |                |              |
|                                                                            |                       |                |                |              |
|                                                                            |                       |                |                |              |
| n for desired receint                                                      |                       |                |                |              |
| h for desired receipt.                                                     |                       |                |                |              |
| h for desired receipt.<br>Arch Receipts<br>Department Number               | Receipt Number        | r              | Receipt Amount | Check Number |
| h for desired receipt.<br>arch Receipts<br>Department Number<br>First Name | Receipt Number        | r              | Receipt Amount | Check Number |

Select desired receipt, and click the red VOID button.

| 5314-5 | 2018-05-02 | Target | \$100.00 | check | 15689 | View Details + | cbradly@clemson.edu | cbradly | Void |
|--------|------------|--------|----------|-------|-------|----------------|---------------------|---------|------|
|        |            |        |          |       |       |                |                     |         |      |

Click Ok to void or cancel to leave the void option.

| Are you sure you want to void this receipt? |
|---------------------------------------------|
| OK Cancel                                   |

You must enter a reason for void, then click void receipt.

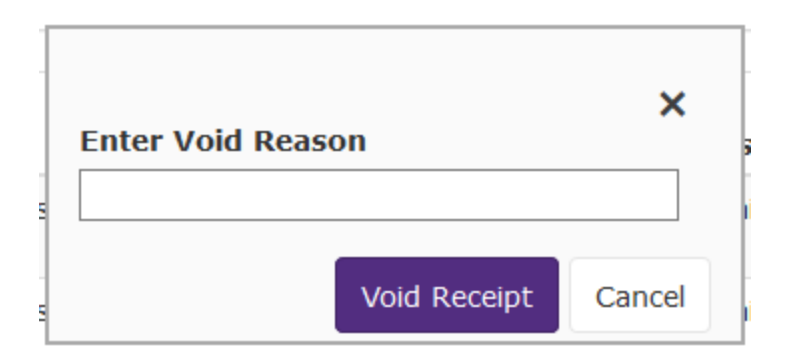

# "Y' for yes will appear under the voided column

| Receipt Num | Date       | Payer           | Amount   | Payment<br>Type | Check Number | Details        | Email                 | Username | Voided |
|-------------|------------|-----------------|----------|-----------------|--------------|----------------|-----------------------|----------|--------|
| 5314-1      | 2018-03-06 | Gail Winchester | \$100.00 | check           | 1215         | View Details + | gailg@clemson.edu     | gailg    | Void   |
| 5314-2      | 2018-03-06 | Gail Winchester | \$10.00  | check           | 0327         | View Details + | gailg@demson.edu      | gailg    | Void   |
| 5314-3      | 2018-03-07 | Gail Winchester | \$15.00  | check           | 2348         | View Details + | gailg@demson.edu      | gailg    | Void   |
| 5314-4      | 2018-03-07 | Gail Winchester | \$25.00  | check           | 3498         | View Details + | gailg@demson.edu      | gailg    | Void   |
| 5314-5      | 2018-05-02 | Target          | \$100.00 | check           | 15689        | View Details + | cbradly@clemson.edu   | cbradly  | Y      |
| 5314-6      | 2018-07-24 | Smith Sarah     | \$137.00 | check           | 1825         | View Details + | sarahsmi123@gmail.com | gailg    | Y      |